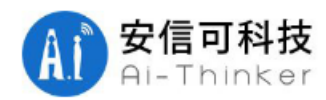

# 使用 AT 固件 Smartconfig 步骤

## 工具:1块NodeMCU或ESP8266 wifi模组,ESP-Touch APP

NodeMCU购买链接:https://shop162836668.taobao.com/category-1303484485.htm?spm=a1z10.1-c.0.0.ykTvdP&search=y&catName=ESP8266%D7%A8%C7%F8 Esp-touch下载链接:http://espressif.com/zh-hans/support/download/apks

## 方式一: ESP-Touch

- 1, AT+CWMODE\_DEF=1 //配置模组我单 STA 模式,并把配置保存在 flash
- 2, AT+CWAUTOCONN=1 //使能上电自动连接 AP
- 3, AT+CWSTARTSMART=3 //支持 ESP-Touch 和 Airkiss 智能配网
- 4,手机连上需要配网的 AP,打开手机 APP ESP-Touch 输入密码,点击确定,等待配网成功,见图 1
- 5,AT+CWSTOPSMART //无论配网是否成功,都需要释放快连所占的内存,见图2
- 6,AT+CIPSTATUS //查询网络连接状态

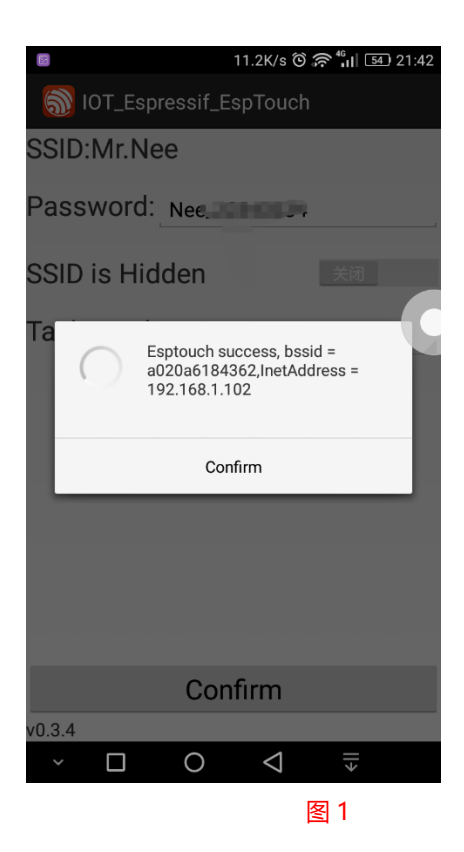

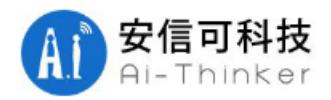

#### 深圳市安信可科技有限公司

| <ul><li>(ii) 安信可串口调试助手 V1.1.6015.26214 www.ai-thinker.com</li></ul>                                                                                                    |       |        |               |              |        |          |        |  |  |  |
|----------------------------------------------------------------------------------------------------|-------|--------|---------------|--------------|--------|----------|--------|--|--|--|
| 接收                                                                                                    |       |        |               |              |        |          |        |  |  |  |
| AT+GMR<br>AT version:1.2.0.0(Ju1 1 2016 20:04:45)<br>SDK version:1.5.4.1(39cb9a32)<br>Ai-Thinker Technology Co., Ltd.<br>Integrated AiCloud 2.0 v0.0.0.5<br>Build:1.5.4.1 Mar 24 2017 11:06:56<br>OK<br>AT+CWMODE_DEF=1 |       |        |               |              |        |          |        |  |  |  |
| OK<br>AT+CWAUTOCONN=1                                                                                                    |       |        |               |              |        |          |        |  |  |  |
| OK<br>AT+CWSTARTSMART=3                                                                                                    |       |        |               |              |        |          |        |  |  |  |
| OK<br>smartconfig type:ESPTOUCH<br>Smart get wifi info<br>ssid:Mr.Nee<br>password:Nee<br>WIFI CONNECTED<br>AT+CWSTOPSMART<br>OK<br>AT+CIPSTATUS<br>STATUS:2                                                             |       |        |               |              |        |          |        |  |  |  |
| ОК                                                                                                    |       |        |               |              |        |          | ~      |  |  |  |
| + -                                                                                                    |       |        |               | 注应按收         |        |          |        |  |  |  |
| 串山                                                                                                    | COM11 | ~      | 关闭串口          | 月工技収         |        | ✓ K15    | 隐臧囬    |  |  |  |
| 波特举                                                                                                    | -     |        |               | 保存接收         | □ 自动换行 | ✓ DTR    | 显示历    |  |  |  |
| <b></b> 数据位                                                                                                    | 8     | $\sim$ |               |              |        |          |        |  |  |  |
| 校验位                                                                                                    | None  | $\sim$ | □ 定时发送        | 1 ms/次       | ☑ 发送新行 | □ HEX发送  | □ 格式输入 |  |  |  |
| 停止位                                                                                                    | One   | $\sim$ | 发送            | AT+CIPSTATUS |        |          |        |  |  |  |
| 流控                                                                                                    | None  | $\sim$ | 22            |              |        |          |        |  |  |  |
| Send OK !                                                                                                    |       |        | Received: 416 |              |        | Sent: 91 |        |  |  |  |
|                                                                                                    |       |        |               | 图 2          |        |          |        |  |  |  |

#### 方式二:Airkiss

- 1, AT+CWMODE\_DEF=1 //配置模组我单 STA 模式,并把配置保存在 flash
- 2, AT+CWAUTOCONN=1 //使能上电自动连接 AP
- 3, AT+CWSTARTSMART=3 //支持 ESP-Touch 和 Airkiss 智能配网
- 4,打开微信,关注微信公众号"安信可科技",点击 wifi 配置,点击开始配置,输入密码,点击连接,见 图 3
- 5, AT+CWSTOPSMART //无论配网是否成功,都需要释放快连所占的内存
- 6,AT+CIPSTATUS //查询网络连接状态,如图4

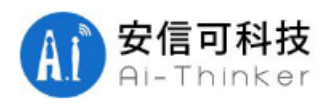

## 深圳市安信可科技有限公司

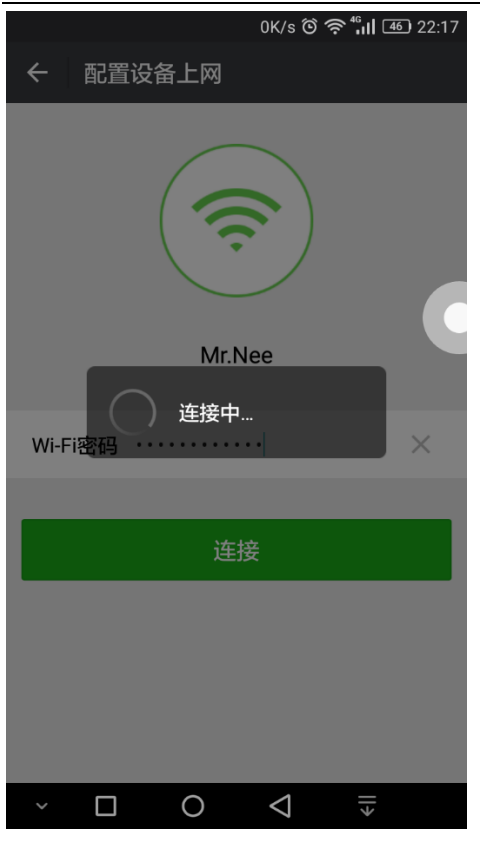

图 3

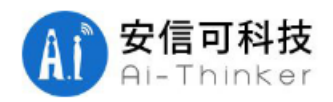

## 深圳市安信可科技有限公司

| SDK version:1.5.4.1(3<br>Ai-Thinker Technology<br>Integrated AiCloud 2.<br>Build:1.5.4.1 Mar 24<br>OK<br>AT+CWMODE_DEF=1                                                                        | 99cb9a32)      |               |        |          | ^       |
|----------------------------------------------------------------------------------------------------|----------------|---------------|--------|----------|---------|
| OK<br>AT+CWAUTOCONN=1                                                                                                    |                |               |        |          |         |
| OK<br>AT+CWSTARTSMART=3                                                                                                    |                |               |        |          |         |
| OK<br>smartconfig type:AIRK<br>Smart get wifi info<br>ssid:Mr.Nee<br>password:Nee<br>WIFI CONNECTED<br>WIFI GOT IP<br>smartconfig connected<br>AT+CWSTOPSMART<br>OK<br>AT+CIPSTATUS<br>STATUS:2 | IISS<br>I wifi |               |        |          |         |
| ок                                                                                                    |                |               |        |          |         |
|                                                                                                    |                |               |        |          | · · · · |
| 串口 COM11 ~                                                                                                    |                | 清空接收          | HEX显示  | 🖌 RTS    | 隐藏面     |
| 波特率 115200 -                                                                                                    | 天闭串口           | 保存接收          | 🗌 自动换行 | 🗸 DTR    | 显示历     |
| 数据位 8 ~ ~                                                                                                    |                |               |        |          |         |
| 校验位 None 🛛 🗸                                                                                                    | □<br>□ 定时发送 1  | ms/次          | ☑ 发送新行 | □ HEX发送  | □ 格式输入  |
| 停止位 One 🗸 🗸                                                                                                    |                | THCIPCTATUS   |        |          |         |
| 流控 None ~                                                                                                    | 友达             | II OII SIMIOS |        |          |         |
| Send OK !                                                                                                    | Rece           | ived: 456     |        | Sent: 91 |         |

图 4